This is what you should see upon selecting the link I sent you.

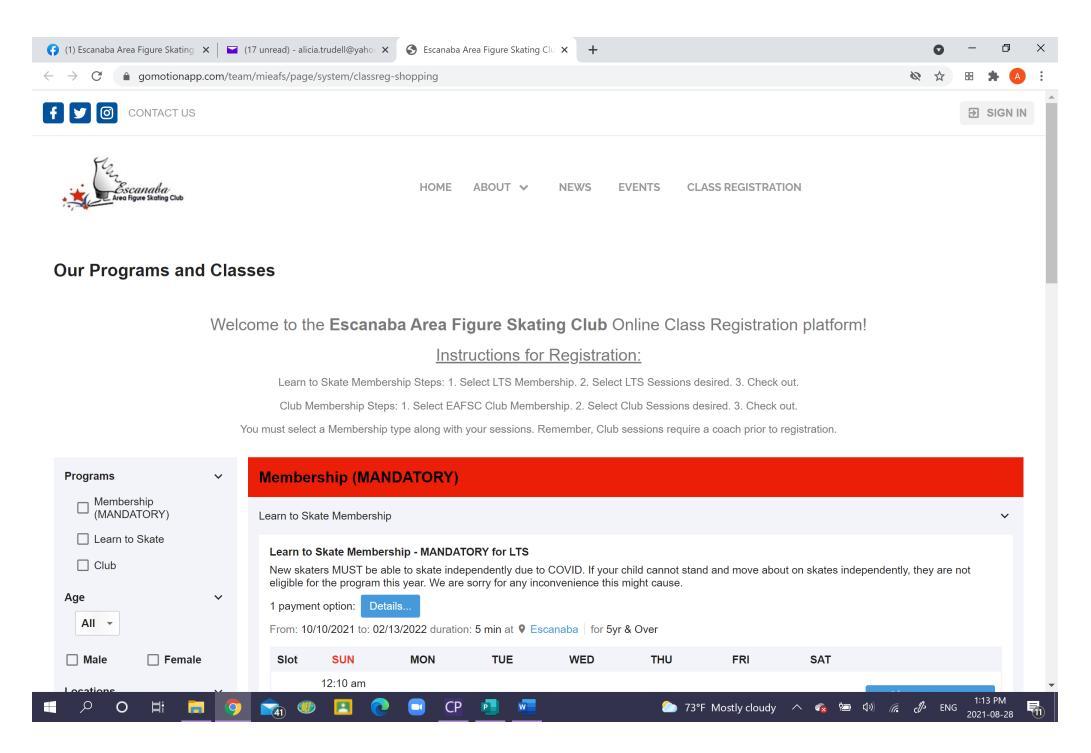

Scroll through the class options and make your selections. If you are registering multiple skaters, you only need to select items once. You can assign multiple skaters to those classes in the next step. Note the drop down menu for Club classes (where it says "24 classes").

| S Escanaba Area Figure Skating Clu 🗙                      | +                                    |                                                  |                            |                                                                                                    |                    |                     |                  |                  | <b>o</b> –                                            | ø           | × |
|-----------------------------------------------------------|--------------------------------------|--------------------------------------------------|----------------------------|----------------------------------------------------------------------------------------------------|--------------------|---------------------|------------------|------------------|-------------------------------------------------------|-------------|---|
| $\leftarrow$ $\rightarrow$ C $\triangleq$ gomotionapp.com | n/team/mieafs/page/                  | system/classre                                   | g-shopping                 |                                                                                                    |                    |                     |                  |                  | ◎ ☆ 88                                                | * 🔼         | : |
|                                                           | From: 10/                            | 10/2021 to: 02                                   | /13/2022 duratior          | n: 5 min at 9 Es                                                                                                    | canaba             |                     |                  |                  |                                                       |             | ^ |
|                                                           | Slot                                 | SUN                                              | MON                        | TUE                                                                                                    | WED                | THU                 | FRI              | SAT              |                                                       |             |   |
|                                                           | #1                                   | ×                                                | 6:10 am<br>~<br>6:15 am    | ×                                                                                                    | ×                  | ×                   | ×                | ×                | 볼 Add to Cart                                         |             |   |
|                                                           | Club<br>Winter sessi                 | ons shown wit                                    | th times as AM (n          | ot PM). Please                                                                                                    | disregard this err | pr.                 |                  |                  |                                                       | 1           |   |
|                                                           | Club Session                         | n                                                |                            |                                                                                                    |                    |                     |                  |                  | 24 classes                                            | ^           |   |
|                                                           | HS Team                              |                                                  |                            |                                                                                                    |                    |                     |                  |                  |                                                       | ~           |   |
|                                                           | High Sch<br>1 paymen<br>From: 10/0   | t option: De<br>03/2021 to: 02                   | tails<br>/17/2022 duratior | n: 60 min at 9 E                                                                                                    | scanaba            |                     |                  |                  |                                                       |             |   |
|                                                           | Slot                                 | SUN                                              | MON                        | TUE                                                                                                    | WED                | THU                 | FRI              | SAT              |                                                       |             |   |
|                                                           | #1                                   | 7:50 pm<br>                                      | ×                          | ×                                                                                                    | ×                  | ×                   | ×                | ×                | 尝 Add to Cart                                         |             |   |
|                                                           | Fundraiser E<br>Fundraise            | Buyout (Club)<br>er Buyout (Clu                  | ub)                        |                                                                                                    |                    |                     |                  |                  |                                                       | ~           | ł |
|                                                           | Buyout is<br>1 payment<br>From: 10/0 | optional. Fund<br>t option: De<br>03/2021 to: 02 | tails<br>/17/2022 duratior | be provided in the provided in the provided in | October if you pre | efer to participate | in fundraiser. O | nly one buyout p | er family.                                            |             | ÷ |
| = , o 🛱 📄                                                 | 🧿 💼 🐠                                | 🔳 🤇                                              | ) 🖸 🐖                      |                                                                                                    |                    | 🥭 <u>7</u> 3°       | F Mostly cloudy  | ^ 💊 🔄            | (↓) (ℓ = 0.00 (1) (1) (1) (1) (1) (1) (1) (1) (1) (1) | PM<br>08-28 | 8 |

When you have made your selections, select Checkout Now. You will be prompted to create an account. Follow the steps to create your account (with parent information).

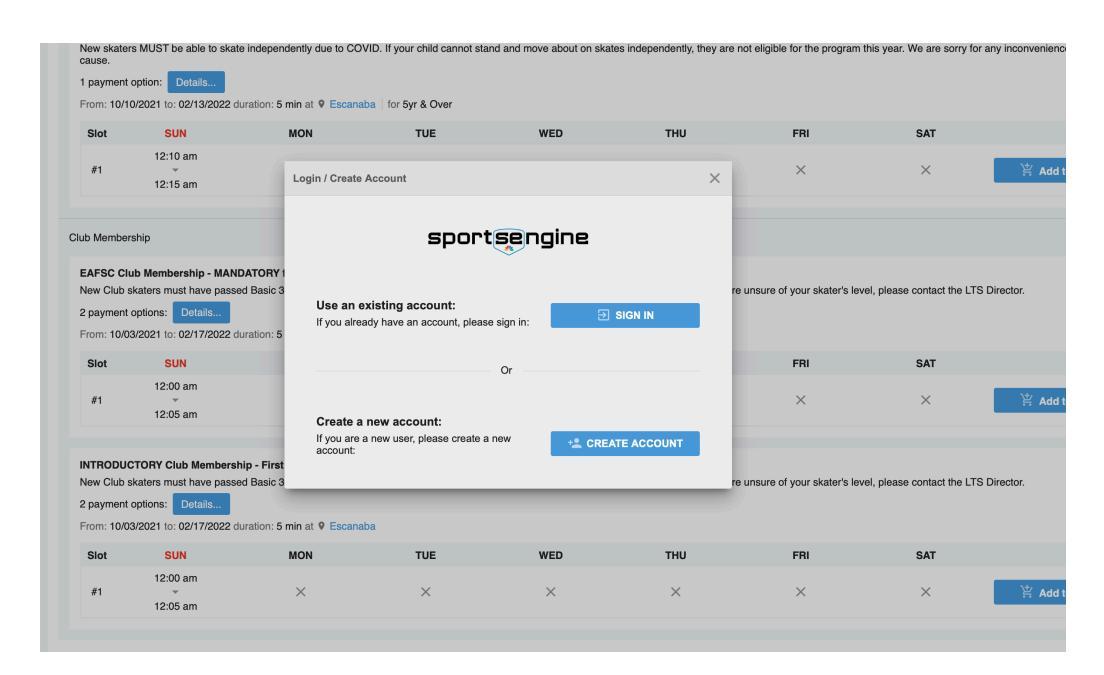

Then you will be brought to your chopping cart. Select "Checkout Now"

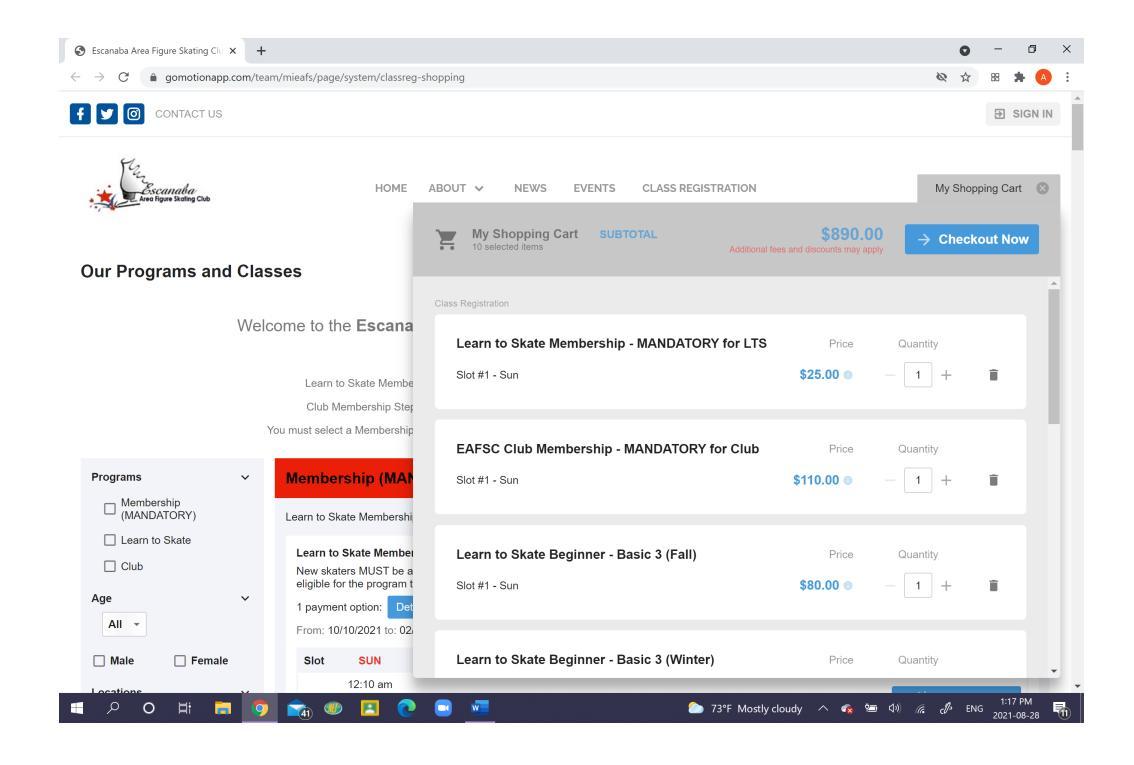

At this point you will assign your children. Select "Assign Member" and add your first skater. Note that for Memberships, there is a time (12:00am for Club, and 12:10am for LTS). These are placeholders only, as all items are required to have a time associated. Disregard the times for Memberships.

| Escana                   | ba Area Figure Si                               | kating Clu 🗙                                | +                                                    |                                          |                                              |                                                   |                                            |                                                      |                | • - •                                            |
|--------------------------|-------------------------------------------------|---------------------------------------------|------------------------------------------------------|------------------------------------------|----------------------------------------------|---------------------------------------------------|--------------------------------------------|------------------------------------------------------|----------------|--------------------------------------------------|
| $\rightarrow$            | C 🔒 gom                                         | iotionapp.coi                               | n/team/mieafs/pa                                     | age/system/                              | sc-checkout#/                                | classreg:assigr                                   | n_members                                  |                                                      |                | 🗞 🕁 🖩 🗯 🙆                                        |
| 9                        | CONT,                                           | ACT US                                      |                                                      |                                          |                                              |                                                   |                                            |                                                      |                | Hello, Alicia Trudell                            |
|                          | Escanab<br>Areo lígue skot                      | la<br>Ing Club                              |                                                      | Н                                        | IOME AB                                      | OUT 🗸                                             | NEWS                                       | EVENTS CLASS REGIST                                  | RATION         | 📕 My Shopping Cart 1                             |
| nec                      | kout                                            |                                             |                                                      |                                          |                                              |                                                   |                                            |                                                      |                | \$890.00<br>Additional fees and discounts may ap |
|                          |                                                 |                                             | (+2                                                  | <u>.</u>                                 |                                              |                                                   |                                            |                                                      |                |                                                  |
|                          |                                                 |                                             | ASSIGN M                                             | IEMBERS                                  | SI                                           | GN AGREEMI                                        | ENTS                                       | CONFIRM                                              | PAY & FINISH   |                                                  |
|                          |                                                 |                                             |                                                      |                                          |                                              |                                                   |                                            |                                                      | 皆              | Register for Additional Classes                  |
| earn<br>ew ska<br>ey are | to Skate Me<br>aters MUST be<br>not eligible fo | embershij<br>e able to ska<br>r the prograr | o - MANDATO<br>te independently<br>m this year. We a | RY for LT<br>due to COV<br>ire sorry for | S Membersh<br>ID. If your ch<br>any inconven | iip (MANDATOF<br>Id cannot star<br>ience this mig | RY) > Learn to<br>ad and move<br>ht cause. | o Skate Membership<br>e about on skates independenth | ι.             | 1 REGISTRATION                                   |
| Slot                     | SUN                                             | MON                                         | TUE                                                  | WED                                      | THU                                          | FRI                                               | SAT                                        | Payment Plan:                                        | Assign Member: | Reg. Fee:                                        |
| #1                       | 12:10 am                                        |                                             |                                                      |                                          |                                              |                                                   |                                            | Learn to Skate Membersh                              | ip 🚯           | ÷ \$25.00                                        |
|                          | 12:15 am                                        |                                             |                                                      |                                          |                                              |                                                   |                                            | Add Registrations                                    |                |                                                  |

Only items with a red asterisk are required fields, but feel free to give as much information as you desire. Note that LTS has a minimum age of 5 to register. If you have a younger skater, you must contact an Admin.

| Escanaba Area Figure Skating Clu × +                                                                                                    |                                                        | o – o ×                                                                 |
|----------------------------------------------------------------------------------------------------|--------------------------------------------------------|-------------------------------------------------------------------------|
| ← → C 🌢 gomotionapp.com/team/m                                                                                                    | ieafs/page/system/sc-checkout#/classreg:assign_members | 🔯 🏚 🗃 📥 🙆 🗄                                                             |
| Escanada<br>Les ligne Baching Cub                                                                                                    | HOME ABOUT V NEWS EVENTS CL/                           | ASS REGISTRATION                                                        |
| Checkout                                                                                                    | Legal First Name: * Middle Name: Legal Last Name: *    | Preferred First Name: \$890.00  Additional fees and discourts may apply |
| ASI                                                                                                    | Gender: * Cell Phone: Date of Birth: *                 | Age:<br>As of 08/28/2021<br>Physician Office Phone:                     |
| Learn to Skate Membership - MAN<br>New skaters MUST be able to skate indeper<br>they are not eligible for the program this yea             | Medical Information / Notes:                           | Y Register for Additional Classes                                       |
| Slot         SUN         MON         TUE           12:10 am         X         X         X           12:15 am         X         X         X | Medication:                                            | Reg.Fee:                                                                |
| EAFSC Club Membership - MAND/<br>New Club skaters must have passed Basic :<br>If you are unsure of your skater's level, plea               |                                                        | Add Member Cancel                                                       |
| Slot SUN MON TUE<br>#1 2:00 am<br>12:05 am                                                                                                 | WED THU FRI SAT Payment Plan:                          | Assign Member: Reg. Fee:<br>tembership • • \$110.00                     |
| 🛯 🔎 O 🖽 🥫 🚺                                                                                                    | 🗞 🐠 🖪 💽 📟 🚾                                            | 🏠 73°F Mostly cloudy 🔿 🝖 ዀ 句》 腐 🖑 ENG 2021-08-28 📆                      |

If you have multiple skaters for an item (example, Membership), select "Add Registration" to add a second skater.

| 🕃 Escani                                                                        | aba Area Figure Skating                                                                                                    | Clu × +                                                                                                    |                                                                                                    |                                                                                                    |                                                                                                    |                                                                                              |                                                                                                    |                                                                                                    | -                                                                                                    |
|---------------------------------------------------------------------------------|----------------------------------------------------------------------------------------------------|----------------------------------------------------------------------------------------------------|----------------------------------------------------------------------------------------------------|----------------------------------------------------------------------------------------------------|----------------------------------------------------------------------------------------------------|----------------------------------------------------------------------------------------------|----------------------------------------------------------------------------------------------------|----------------------------------------------------------------------------------------------------|----------------------------------------------------------------------------------------------------|
| - >                                                                             | C 🔒 gomotion                                                                                                    | napp.com/team/mie                                                                                                    | afs/page/system,                                                                                                    | /sc-checkout#,                                                                                                    | /classreg:assig                                                                                      | gn_members                                                                                   |                                                                                                    |                                                                                                    | 🗞 🌣 🖽 🗯 🔕                                                                                                    |
|                                                                                 | Escanaba<br>Area Figure Skating Club                                                                                                    | 6                                                                                                    | I                                                                                                    | HOME AB                                                                                                    | OUT 🗸                                                                                                | NEWS                                                                                         | EVENTS CLASS REGISTRA                                                                                                    | TION                                                                                                    | 📜 My Shopping Cart 1                                                                                                    |
| Chec                                                                            | kout                                                                                                    |                                                                                                    |                                                                                                    |                                                                                                    |                                                                                                    |                                                                                              |                                                                                                    |                                                                                                    | \$915.00  Additional fees and discounts may apply                                                                                                    |
|                                                                                 |                                                                                                    |                                                                                                    | (+ <u>*</u> )                                                                                                    |                                                                                                    | -                                                                                                    |                                                                                              |                                                                                                    |                                                                                                    |                                                                                                    |
|                                                                                 |                                                                                                    | ASSI                                                                                                    | ON MEMBERS                                                                                                    | SI                                                                                                    | GN AGREEM                                                                                            | IENTS                                                                                        | CONFIRM                                                                                                    | PAY & FINISH                                                                                                    |                                                                                                    |
|                                                                                 |                                                                                                    |                                                                                                    |                                                                                                    |                                                                                                    |                                                                                                    |                                                                                              |                                                                                                    | کې Re                                                                                                    | egister for Additional Classes                                                                                                    |
| Learn<br>New sk<br>they are<br>Slot                                             | to Skate Memb<br>aters MUST be able<br>e not eligible for the<br>SUN M                                                                                                    | pership - MAND,<br>e to skate independ<br>program this year. '<br>ION TUE                                                                                                    | ATORY for L <sup>*</sup><br>ently due to COV<br>We are sorry for<br>WED                                                                                                    | TS Membersh<br>/ID. If your ch<br>any inconven<br>THU                                                               | hip (MANDATC<br>ild cannot sta<br>lience this miç<br>FRI                                             | DRY) > Learn<br>and and mov<br>ght cause,<br>SAT                                             | to Skate Membership<br>e about on skates independently,<br>Payment Plan:                                                                                                    | 꽃 Re                                                                                                    | egister for Additional Classes<br>2 REGISTRATIONS<br>Reg. Fee:                                                                                                    |
| Learn<br>New sk<br>they are<br>Slot<br>#1                                       | to Skate Memb<br>aters MUST be able<br>e not eligible for the<br>SUN M<br>12:10 am                                                                                                   | Dership - MAND,<br>e to skate independ<br>program this year.<br>NON TUE                                                                                                    | ATORY for L <sup>*</sup><br>ently due to COV<br>We are sorry for<br>WED                                                                                                    | TS Membersi<br>/ID. If your ch<br>any inconven<br>THU                                                               | hip (MANDATC<br>ild cannot sta<br>ience this mig<br>FRI                                              | DRY) > Learn<br>and and mov<br>ght cause.<br>SAT                                             | to Skate Membership<br>re about on skates independently,<br>Payment Plan:<br>Learn to Skate Membership                                                                                                    | Assign Member:                                                                                                    | egister for Additional Classes<br>2 REGISTRATIONS<br>Reg. Fee:<br>\$25.00                                                                                                    |
| Learn<br>New sk<br>they are<br>Slot<br>#1                                       | to Skate Memb<br>aters MUST be able<br>e not eligible for the<br>SUN M<br>12:10 am<br>12:15 am                                                                                       | e to skate independ<br>program this year."<br>NON TUE<br>X X X                                                                                                    | ATORY for L <sup>1</sup><br>ently due to COV<br>We are sorry for<br>WED                                                                                                    | TS Membersi<br>VID. If your ch<br>any inconven<br>THU<br>X                                                          | hip (MANDATC<br>ild cannot sta<br>ience this mig<br>FRI<br>X                                         | DRY) > Learn<br>ind and mov<br>ght cause.<br>SAT<br>×                                        | to Skate Membership<br>e about on skates independently,<br>Payment Plan:<br>Learn to Skate Membership<br>Learn to Skate Membership                                                                                                    | Assign Member:  Assign Member:  Assign Annon Trudell                                                                                                    | egister for Additional Classes<br>2 REGISTRATIONS<br>Reg. Fee:<br>\$25.00                                                                                                    |
| Learn<br>New sk<br>they are<br>Slot<br>#1                                       | to Skate Memb<br>taters MUST be able<br>e not eligible for the<br>SUN M<br>12:10 am<br>12:15 am                                                                                      | bership - MAND.<br>te te skate independ<br>e program this year.<br>NON TUE<br>X                                                                                                    | ATORY for L <sup>2</sup><br>ently due to CO<br>We are sorry for<br>WED<br>X                                                                                                    | TS Members<br>/ID. If your ch<br>any inconven<br>THU<br>X                                                           | hip (MANDATC<br>ild cannot sta<br>ience this mig<br>FRI<br>X                                         | DRY) > Learn<br>Ind and mov<br>ght cause.<br>SAT<br>X                                        | to Skate Membership<br>e about on skates independently,<br>Payment Plan:<br>Learn to Skate Membership<br>Learn to Skate Membership<br>a Add Registrations                                                                                                | Assign Member: Centre Centre C                                                                                                    | egister for Additional Classes<br>2 REGISTRATIONS<br>Reg. Fee:<br>\$25.00<br>\$25.00<br>\$25 |
| Learn<br>New sk<br>they ard<br>Slot<br>#1<br>EAFS<br>New Cl<br>If you a         | to Skate Membi<br>saters MUST be able<br>not eligible for the<br>SUN M<br>12:10 am<br>12:15 am<br>C Club Member<br>ub skaters must have<br>re unsure of your sk                      | Dership - MANDA<br>toon TUE<br>Non TUE<br>x sased Basic 3<br>kater's level, please                                                                                                    | ATORY for L <sup>1</sup><br>antly due to CON<br>We are sorry for<br>WED<br>X<br>ORY for Clull<br>b be eligible for<br>contact the LTS                                            | TS Membershi<br>VID. If your ch<br>any inconven<br>THU<br>X<br>b Membershij<br>Club Membershi<br>Director.          | hip (MANDATC<br>ild cannot sta<br>ience this mig<br>FRI<br>X<br>p (MANDATOR<br>ship, Club Me         | DRY) > Learn<br>and and mov<br>ght cause.<br>SAT<br>X<br>(Y) > Club Me<br>mbbership is       | to Skate Membership<br>e about on skates independently,<br>Payment Plan:<br>Learn to Skate Membership<br>Learn to Skate Membership<br>a Add Registrations                                                                                                | Assign Member:<br>Assign Member:<br>Assign Member: | egister for Additional Classes<br>2 REGISTRATIONS<br>Reg. Fee:<br>\$25.00 •<br>\$25.00 •<br>\$25.00 •<br>\$25.00 •<br>\$25.00 •                                                                                                    |
| Learn<br>New sk<br>they ard<br>Slot<br>#1<br>EAFS<br>New Cl<br>If you a<br>Slot | to Skate Memb<br>atters MUST be able<br>e not eligible for the<br>SUN M<br>12:10 am<br>12:15 am<br>C Club Member<br>ub skaters must hav<br>re unsure of your sk<br>SUN M             | Dership - MAND,       te to skate independing       room     TUE       NON     TUE                                                                                                    | ATORY for L <sup>1</sup><br>ently due to COV<br>We are sorry for<br>WED<br>ORY for Clul<br>b be eligible for<br>b be eligible for<br>b be eligible for<br>contact the LTS<br>WED | TS Membersh<br>//D, If your ch<br>any inconven<br>THU<br>X<br>b Membershij<br>Director.                             | hip (MANDATC<br>iid cannot statistice this mig<br>FRI<br>×<br>p (MANDATOR<br>FRI                     | DRY) > Learn<br>ind and mov<br>ght cause.<br>SAT<br>X<br>(Y) > Club Me<br>mbership is<br>SAT | to Skate Membership<br>e about on skates independently,<br>Payment Plan:<br>Learn to Skate Membership<br>Cearn to Skate Membership<br>a Add Registrations<br>Imbership<br>for skaters in Basic 4 and above.<br>Payment Plan:                             | Assign Member:<br>Assign Member:<br>Assign Member:<br>Assign Member:                                                                                                    | egister for Additional Classes<br>2 REGISTRATIONS<br>Reg. Fee:<br>\$25.00                                                                                                    |
| Learn<br>New sk<br>they ard<br>Slot<br>#1<br>EAFS<br>New CI<br>If you a<br>Slot | to Skate Memb<br>atters MUST be able<br>e not eligible for the<br>SUN M<br>12:10 am<br>12:15 am<br>C Club Member<br>ub skaters must hav<br>re unsure of your sk<br>SUN M<br>12:00 am | Dership - MAND,       te to skate independing       ryogram this year."       NON     TUE       X     X       rsship - MANDATT       ve passed Basic 3 tr<br>kater's level, please       NON     TUE | ATORY for L'<br>ently due to COV<br>We are sorry for<br>WED<br>X<br>ORY for Clul<br>b be eligible for<br>contact the LTS<br>WED                                                  | TS Membersh<br>//D, If your ch<br>any inconven<br>THU<br>X<br>b Membershift<br>Club Membershift<br>Director.<br>THU | hip (MANDATC<br>iid cannot sta<br>iience this mig<br>FRI<br>×<br>P (MANDATOR<br>ship. Club Me<br>FRI | DRY) > Learn<br>ind and mov<br>ght cause.<br>SAT<br>X<br>(Y) > Club Me<br>mbership is<br>SAT | to Skate Membership<br>e about on skates independently,<br>Payment Plan:<br>Learn to Skate Membership<br>Clearn to Skate Membership<br>a Add Regatrations<br>Imbership<br>for skaters in Basic 4 and above.<br>Payment Plan:<br>EAESC Club Membership of | Assign Member:<br>Assign Member:<br>Assign Member:<br>Assign Member:                                                                                                    | egister for Additional Classes  2 REGISTRATIONS  Reg. Fee:  S25.00  AREGISTRATION  Reg. Fee:  S110.00  S410.00  S410.00  Reg. Fee:  S110.00  S410.00  S41                                                                                                    |

Note: Discounts apply automatically in the next step.

| Escana                                                       | aba Area Figure S                                                                                     | kating Clu 🗙                                                                     | Ŧ                                                                                       |                                                                                                 |                                                                                     |                                                                 |                                                |                                                                                                    |                  | 0                                                   | -                                                           |                         |
|--------------------------------------------------------------|----------------------------------------------------------------------------------------------------|----------------------------------------------------------------------------------|-----------------------------------------------------------------------------------------|-------------------------------------------------------------------------------------------------|-------------------------------------------------------------------------------------|-----------------------------------------------------------------|------------------------------------------------|----------------------------------------------------------------------------------------------------|------------------|-----------------------------------------------------|-------------------------------------------------------------|-------------------------|
| $\rightarrow$                                                | C 🔒 gom                                                                                               | notionapp.com                                                                    | n/team/mieafs                                                                           | /page/system/                                                                                   | /sc-checkout#                                                                       | /classreg:assig                                                 | In_members                                     |                                                                                                    |                  | Ø ☆                                                 | 88                                                          | * 🧕                     |
| earn                                                         | to Skate M                                                                                            | embership                                                                        | o - MANDA                                                                               | TORY for L <sup>*</sup>                                                                         | <b>FS</b> Members'                                                                  | hip (MANDATO                                                    | RY) > Learn :                                  | to Skate Membership<br>e about on skates independently.                                                                                                    | 常 Register for   | Addition                                            | al Clas                                                     | ses                     |
| ey are<br>Slot                                               | e not eligible fo                                                                                     | or the program                                                                   | n this year. We                                                                         | e are sorry for<br>WED                                                                          | any inconven                                                                        | hience this mig                                                 | ght cause.                                     | Payment Plan:                                                                                                    | Assign Member:   | Reg. Fe                                             | GISTRA                                                      | TIONS                   |
| #1                                                           | 12:10 am                                                                                              |                                                                                  |                                                                                         |                                                                                                 |                                                                                     |                                                                 |                                                | Learn to Skate Membership                                                                                                    | Eennon Trudell - | \$2                                                 | 25.00                                                       | Î                       |
|                                                              | 12:15 am                                                                                              |                                                                                  |                                                                                         |                                                                                                 |                                                                                     |                                                                 |                                                | Learn to Skate Membership                                                                                                    | Harlow Trudell   | \$2                                                 | 25.00                                                       | Î                       |
|                                                              |                                                                                                    |                                                                                  |                                                                                         |                                                                                                 |                                                                                     |                                                                 |                                                |                                                                                                    |                  |                                                     |                                                             |                         |
| AFS<br>w Clu                                                 | C Club Men<br>ub skaters mu:<br>re unsure of vo                                                       | <b>nbership -</b><br>st have passe<br>our skater's le                            | MANDATO                                                                                 | IRY for Clul                                                                                    | b Membershij<br>Club Members<br>Director,                                           | p (MANDATOR<br>ship. Club Me                                    | Y) > Club Me<br>mbership is                    | mbership<br>for skaters in Basic 4 and above.                                                                                                    |                  | 2 REC                                               | GISTRA                                                      | TIONS                   |
| AFS<br>w Clu<br>rou an                                       | C Club Men<br>ub skaters mus<br>re unsure of yo<br>SUN                                                | nbership -<br>st have passe<br>pur skater's le<br>MON                            | MANDATO<br>ad Basic 3 to b<br>avel, please co<br>TUE                                    | IRY for Clui<br>be eligible for (<br>ontact the LTS<br>WED                                      | b Membershi<br>Club Members<br>Director.                                            | p (MANDATOR<br>ship. Club Mer<br>FRI                            | Y) > Club Me<br>mbership is<br>SAT             | Add Registrations  mbership for skaters in Basic 4 and above.  Payment Plan:                                                                                                    | Assign Member:   | 2 REG                                               | GISTRA                                                      | TIONS                   |
| AFS<br>aw Clu<br>you an<br>Blot<br>#1                        | C Club Men<br>ub skaters mu<br>re unsure of yo<br>SUN<br>12:00 am                                     | nbership -<br>st have passe<br>bur skater's le<br>MON                            | MANDATO<br>ad Basic 3 to b<br>avel, please co<br>TUE                                    | IRY for Club<br>be eligible for (<br>ontact the LTS<br>WED                                      | b Membershij<br>Club Members<br>Director.<br>THU                                    | p (MANDATOR<br>ship. Club Mer<br>FRI<br>×                       | Y) > Club Me<br>mbership is<br>SAT             | A Act Registrations      mbership     for skaters in Basic 4 and above.      Payment Plan:      EAFSC Club Membership      ①                                                                                                    | Assign Member:   | 2 REG<br>Reg. Fe<br>\$11                            | GISTRA<br>ee:<br>10.00                                      | TIONS                   |
| AFS<br>w Clu<br>rou an<br>ilot                               | C Club Men<br>ub skaters mus<br>re unsure of yo<br>SUN<br>12:00 am<br>12:05 am                        | nbership -<br>st have passe<br>pur skater's le<br>MON                            | MANDATO<br>ad Basic 3 to b<br>wel, please co<br>TUE                                     | PRY for Club<br>be eligible for (<br>ontact the LTS<br>WED<br>X                                 | b Membershi,<br>Club Members<br>Director.<br>THU<br>X                               | p (MANDATOR<br>ship. Club Mer<br>FRI<br>×                       | Y) > Club Me<br>mbership is<br>SAT             | A Act Registrations  mbership for skaters in Basic 4 and above.  Payment Plan:  EAFSC Club Membership •  EAFSC Club Membership •                                                                                                    | Assign Member:   | 2 REC<br>Reg. Fe<br>\$11<br>\$11                    | GISTRA<br>90:<br>10.00<br>10.00                             | TIONS                   |
| AFS<br>w Clu<br>you an<br>slot<br>#1                         | C Club Men<br>ub skaters mu:<br>re unsure of yo<br>SUN<br>12:00 am<br>12:05 am                        | nbership -<br>st have passe<br>bur skater's le<br>MON                            | MANDATO<br>ad Basic 3 to b<br>avel, please oc<br>TUE                                    | PRY for Clul<br>se eligible for on<br>intact the LTS<br>WED<br>X                                | b Membershi<br>Club Members<br>Director.<br>THU<br>X                                | p (MANDATOR<br>ship. Club Mer<br>FRI<br>X                       | Y) > Club Me<br>mbership is<br>SAT             | A Act Registrations      mbership for skaters in Basic 4 and above.      Payment Plan:      EAFSC Club Membership •      EAFSC Club Membership •      Add Registrations                                                                                                    | Assign Member:   | 2 REG. Fe<br>\$11<br>\$11                           | GISTRA<br>ee:<br>10.00<br>10.00                             | TIONS                   |
| AFS(<br>you an<br>Blot<br>#1                                 | C Club Men<br>ub skaters mun<br>re unsure of ys<br>SUN<br>12:00 am<br>12:05 am                        | nbership -<br>st have passe<br>our skater's le<br>MON<br>X<br>eginner - E        | MANDATO<br>ed Basic 3 to 1<br>vvel, please cc<br>TUE<br>X<br>Basic 3 (Fal               | DRY for Clui<br>be eligible for example<br>intact the LTS<br>WED<br>X<br>I) Learn to Sk         | b Membershih<br>Club Member<br>Director.<br>THU<br>X<br>:ate > Beginner             | p (MANDATOR<br>ship, Club Mer<br><b>FRI</b><br>X<br>r - Basic 3 | Y) > Club Me<br>mbership is<br>SAT             | Act Registrations      More ship for skaters in Basic 4 and above.      Payment Plan:      EAFSC Club Membership • •      EAFSC Club Membership • •      Act Registrations                                                                                                    | Assign Member:   | 2 REG<br>Reg. Fe<br>\$11<br>\$11                    | GISTRA<br>90:<br>10.00<br>10.00<br>EGISTR                   | TIONS<br>T<br>T         |
| AFS(<br>aw Clu<br>you an<br>Blot<br>#1                       | C Club Men<br>bu skaters mure<br>re unsure of yo<br>SUN<br>12:00 am<br>12:05 am<br>to Skate Br<br>SUN | nbership -<br>st have passe<br>bur skater's le<br>MON<br>×<br>eginner - E<br>MON | MANDATO<br>ad Basic 3 to 1<br>vvel, please cc<br>TUE<br>Sasic 3 (Fal<br>TUE             | PRY for Cluil<br>be eligible for it<br>ontact the LTS<br>WED                                    | b Membershill<br>Club Member<br>Director.<br>THU<br>X<br>:ate > Beginner<br>THU     | p (MANDATOR<br>ship. Club Mer<br>FRI<br>X<br>r - Basic 3        | Y) > Club Me<br>mbership is<br>SAT<br>×        | Act Registrations      mbership for skaters in Basic 4 and above.      Payment Plan:      EAFSC Club Membership • •      EAFSC Club Membership • •      Act Registrations      Payment Plan:                                                                                                    | Assign Member:   | 2 REG<br>Reg. Fe<br>\$11<br>\$11<br>1 RE<br>Reg. Fe | GISTRA<br>20:<br>10.00<br>10.00<br>EGISTR                   | TIONS<br>T              |
| AFS(<br>aw Clu<br>you an<br>Slot<br>#1<br>Sarn<br>Slot<br>#1 | C Club Men<br>e unsure of yc<br>SUN<br>12:00 am<br>12:05 am<br>to Skate Bi<br>SUN<br>3:30 pm          | nbership -<br>st have passed<br>bur skater's le<br>MON<br>eginner - E<br>MON     | MANDATO<br>ed Basic 3 to to<br>evel, please or<br>TUE<br>X<br>Basic 3 (Fall<br>TUE<br>X | RY for Cluil<br>be eligible for i<br>ontact the LTS<br>WED<br>X<br>III) Learn to SH<br>WED<br>X | b Membershil<br>Club Member<br>Director.<br>THU<br>X<br>tate > Beginner<br>THU<br>X | r - Basic 3                                                     | Y) > Club Me<br>mbership is<br>SAT<br>×<br>SAT | Act Registrations  The end of the end of th | Assign Member:   | 2 REG. Fe<br>\$11<br>\$11<br>1 RE<br>Reg. Fe<br>\$8 | EGISTRA<br>10.00<br>10.00<br>EGISTR<br>200<br>EGISTR<br>200 | TIONS<br>TIONS<br>ATION |

Please note that the time for winter sessions is listed as AM. This is so that the classes do not overlap, causing an error. All classes will, of course, be PM.

| S Escana                     | ba Area Figure ! | Skating Clu 🗙 | +              |                                                                                                    |                   |                     |             |                   |                                                                                                    | 0    | -       | ٥                | ×   |
|------------------------------|------------------|---------------|----------------|----------------------------------------------------------------------------------------------------|-------------------|---------------------|-------------|-------------------|----------------------------------------------------------------------------------------------------|------|---------|------------------|-----|
| $\leftarrow \   \rightarrow$ | C 🔒 gor          | motionapp.com | n/team/mieafs, | /page/system/s                                                                                                    | c-checkou         | t#/classreg:assign  | _members    |                   |                                                                                                    | Q 4  | - 88    | * 🔼              | 1.1 |
| Learn                        | to Skate B       | Beginner - B  | 3asic 3 (Fal   | I) Learn to Ska                                                                                                    | ite > Beginn      | ner - Basic 3       |             |                   |                                                                                                    |      | REGIST  | RATION           | •   |
| Slot                         | SUN              | MON           | TUE            | WED                                                                                                    | THU               | FRI                 | SAT         | Payment Plan:     | Assign Member:                                                                                                    | Reg. | Fee:    |                  |     |
| #1                           | 3:30 pm<br>      |               |                |                                                                                                    |                   |                     |             | Session Fees      | Chevel and the second second s |      | \$80.00 | Î                |     |
| Learn                        | to Skate B       | Beginner - B  | Basic 3 (Wir   | nter) Learn to                                                                                                    | Skate > Be        | iginner - Basic 3   |             |                   |                                                                                                    | 1    | REGIST  | RATION           | ļ   |
| Slot                         | SUN              | MON           | TUE            | WED                                                                                                    | THU               | FRI                 | SAT         | Payment Plan:     | Assign Member:                                                                                                    | Reg. | Fee:    |                  |     |
| #1                           | 3:30 am          |               |                |                                                                                                    |                   |                     |             | Session Fees 🔹    | Contracted and the second second seco |      | \$70.00 | Î                |     |
|                              | 4.00 am          |               |                |                                                                                                    |                   |                     |             | Add Registrations |                                                                                                    |      |         |                  |     |
| Learn                        | to Skate A       | dvanced B     | asic 4 - Fre   | eskate (Fall                                                                                                    | ) Learn to        | o Skate > Advanced  | d LTS Basic | I - Freeskate     |                                                                                                    | 1    | REGIST  | RATION           | 1   |
| Slot                         | SUN              | MON           | TUE            | WED                                                                                                    | THU               | FRI                 | SAT         | Payment Plan:     | Assign Member:                                                                                                    | Reg. | Fee:    |                  |     |
| #1                           | 4:05 pm          |               |                |                                                                                                    |                   |                     |             | Session Fees 👻 🧃  | Harlow Trudell                                                                                                    |      | \$90.00 | Î                |     |
|                              | 4:50 pm          |               |                |                                                                                                    |                   |                     |             | Add Registrations |                                                                                                    |      |         |                  |     |
| Learn                        | to Skate A       | dvanced B     | asic 4 - Fre   | eskate (Wir                                                                                                    | i <b>ter)</b> Lea | ım to Skate > Advai | nced LTS Ba | sic 4 - Freeskate |                                                                                                    | 1    | REGIST  | RATION           |     |
| Slot                         | SUN              | MON           | TUE            | WED                                                                                                    | THU               | FRI                 | SAT         | Payment Plan:     | Assign Member:                                                                                                    | Reg. | Fee:    |                  |     |
| #1                           | 4:05 am          |               |                |                                                                                                    |                   |                     |             | Session Fees 🔹 🧃  | Harlow Trudell                                                                                                    |      | \$75.00 | Î                |     |
| م 🖿                          | • O i            | # 🗖           | <b>9</b>       | Image: Image: | 0                 | <b>_</b>            |             | Add Registrations | ostly cloudy 🔨 🝖 🏷 🔏                                                                                                    | de e | NG 202  | :1 PM<br>1-08-28 | 5   |

## Now it's time to sign your waivers.

| S Escanaba Area Figure Skating Ch. x +                                                                                                    | • - • ×                                                                                                    |
|----------------------------------------------------------------------------------------------------|----------------------------------------------------------------------------------------------------|
| ← → C <b>a</b> gomotionapp.com/team/mieafs/page/system/sc-checkout#/classreg:sign_waivers                                                                                                    | 🍋 🚖 🛤 🏚 🤅                                                                                                    |
| F Y © CONTACT US                                                                                                    | Hello, Alicia Trudell -                                                                                                    |
| HOME ABOUT V NEWS EVENTS CLASS REGISTRATIO                                                                                                    | N 🚝 My Shopping Cart 🚺                                                                                                    |
| Checkout                                                                                                    | \$1,441.00  Additional fees and discounts may apply                                                                                       |
| ASSIGN MEMBERS SIGN AGREEMENTS CONFIRM                                                                                                    | PAY & FINISH                                                                                                    |
| Harlow Trudell<br>Classes: Learn to Skate Membership - MANDATORY for LTS, EAFSC Club Membership - MANDATORY for Club                                                                                                    |                                                                                                    |
| Release Liability and Consent for Participation RECURED.     Consent for Participation 1 hereby grant permission for my child to participate in the     activities of the Escanaba Area Figure Skating Club and certify that my child is     View agreement 2     1 have read and agree. | dgment REQUIRED<br>as a mandatory fundraiser to supplement ice time costs.<br>anticipate in the fundraiser by selling candies or by payin |
| Lennon Trudell<br>Classes: Learn to Skate Membership - MANDATORY for LTS, EAFSC Club Membership - MANDATORY for Club                                                                                                    | ostlycloudy ∧ 📭 🝽 여፣ 1/23.PM 💽                                                                                                    |

Finally, you're brought to your final checkout. Complete the payment process, and you are all set!